## **Student learning accounts**

Student Connect user guide for students completing Year 12 in 2018 or 2019

October 2018

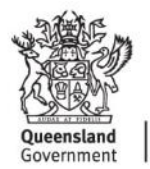

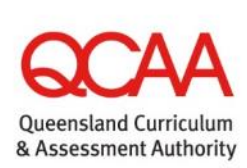

© The State of Queensland (Queensland Curriculum and Assessment Authority) 2018

Queensland Curriculum and Assessment Authority PO Box 307 Spring Hill QLD 4004 Australia Level 7, 154 Melbourne Street, South Brisbane

Phone:(07) 3864 0299Email:office@qcaa.qld.edu.auWebsite:www.qcaa.qld.edu.au

## Contents

| 1   | Introduction                                           | 1  |
|-----|--------------------------------------------------------|----|
| 1.1 | About the Student Connect website                      | 1  |
| 1.2 | About your learning account                            | 1  |
| 1.3 | About this user guide                                  | 2  |
| 2   | Activating your learning account                       | 3  |
| 2.1 | Log in with your LUI and password                      | 3  |
| 2.2 | Enter your email address and reset your password       | 4  |
| 2.3 | Check your email account                               | 5  |
| 2.4 | Click the link in the email you receive                | 6  |
| 2.5 | Set your security question and answer                  | 7  |
| 2.6 | Your learning account is now active                    | 7  |
| 3   | Logging in to your learning account                    | 9  |
| 4   | Forgotten your LUI?                                    | 10 |
| 4.1 | Click the 'Need help logging in' link on the home page | 10 |
| 4.2 | Click the 'I've forgotten my LUI' link                 | 11 |
| 4.3 | Enter your email address and click 'Submit'            | 11 |
| 4.4 | Check your email account                               | 12 |
| 5   | Forgotten your password?                               | 13 |
| 5.1 | Click the 'Need help logging in' link on the home page | 13 |
| 5.2 | Click the 'I've forgotten my password' link            | 14 |
| 5.3 | Submit your LUI and date of birth                      | 14 |
| 5.4 | Check your email account and click on the link         | 15 |
| 5.5 | Reset your password                                    | 15 |
| 6   | Inside your learning account                           | 17 |
| 6.1 | Summary page                                           | 17 |
| 6.2 | Enrolments and Results page                            |    |
| 6.3 | QCE Planner page                                       | 19 |
| 6.4 | OP Status page                                         | 20 |

### **1** Introduction

#### **1.1 About the Student Connect website**

The Student Connect website www.studentconnect.qcaa.qld.edu.au gives you access to your learning account as well as information and links to help you explore your future education, training and career pathways.

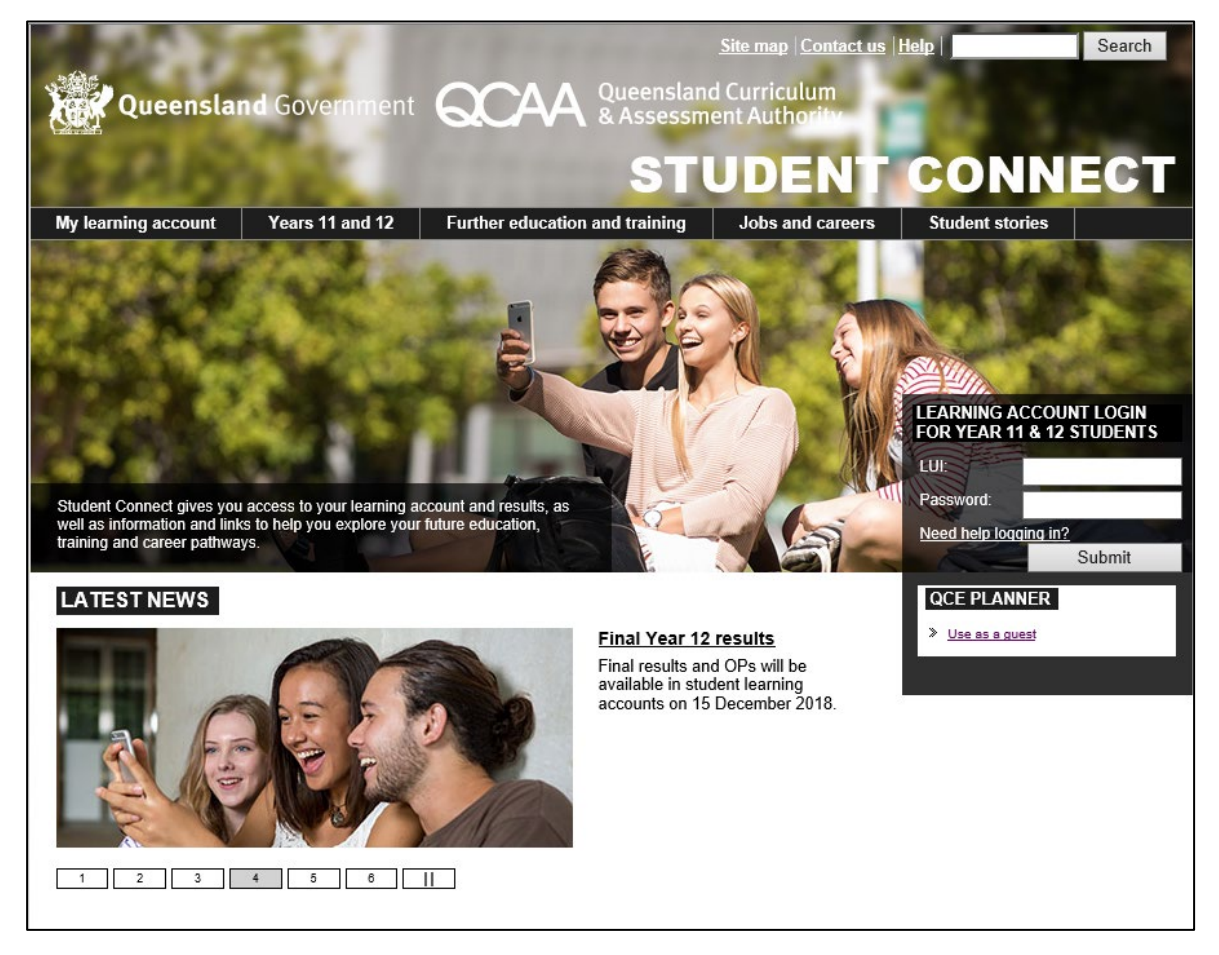

#### 1.2 About your learning account

All Year 11 and 12 students in Queensland have a learning account that contains their enrolments and results.

You can use your learning account to:

- check your personal details as recorded by your school
- view your enrolments and results
- track your progress towards a Queensland Certificate of Education (QCE)
- check your QCE and Overall Position (OP) eligibility
- find out how changes to your enrolments will affect your QCE eligibility.

#### 1.3 About this user guide

This user guide explains:

- how to activate your learning account
- how to log in to your learning account
- how to recover your forgotten password
- how to recover your forgotten learner unique identifier (LUI)
- what is inside your learning account.

## 2 Activating your learning account

The first time you log in to your learning account you need to complete the account activation process.

#### 2.1 Log in with your LUI and password

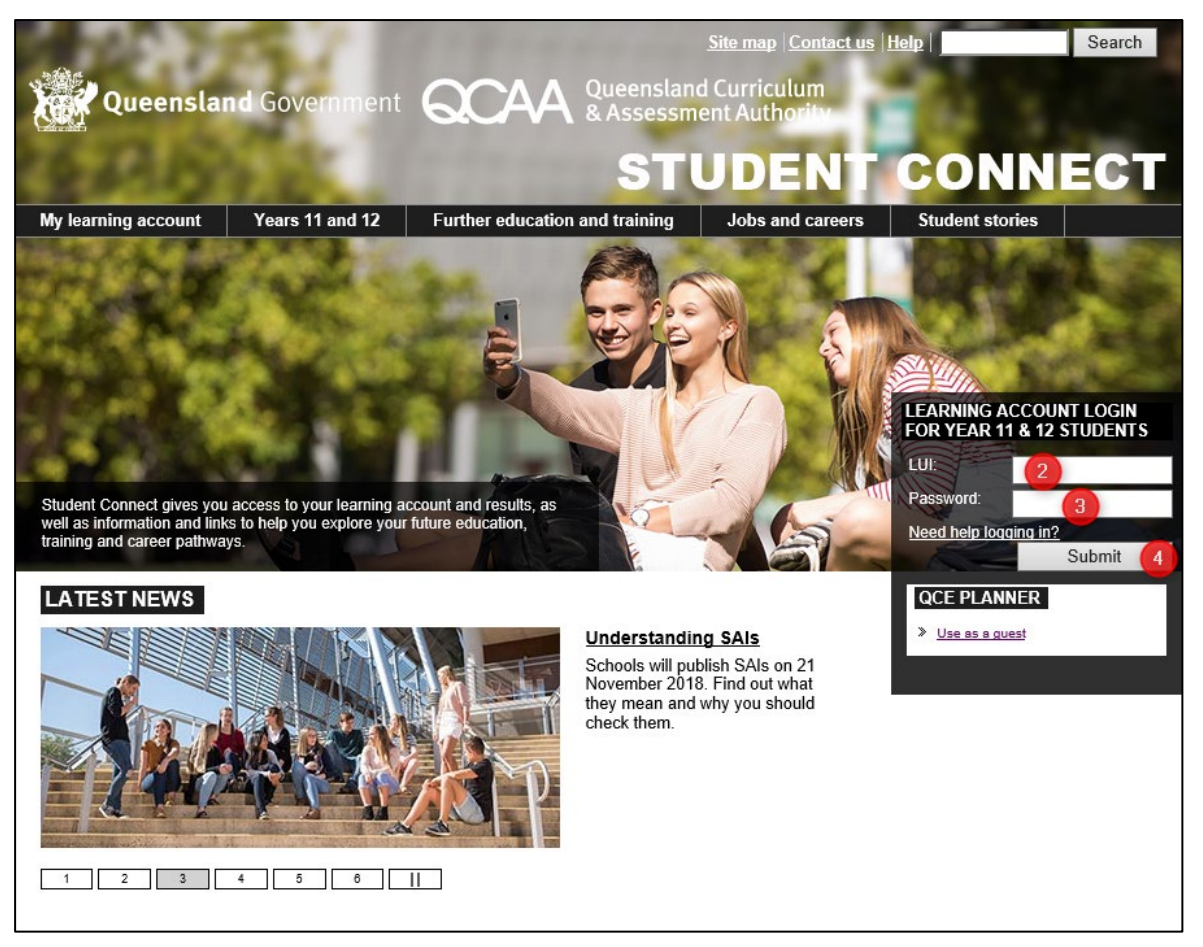

- 1. Go to www.studentconnect.qcaa.qld.edu.au.
- 2. Enter your **LUI** the 10-digit number that the QCAA uses to identify you. Ask your school for your LUI if you do not know it.
- 3. Enter your initial **Password** your day and month of birth in **ddmm** format. For example, if you were born on 12 May 2002, your initial password is **1205**.
- 4. Click Submit.

#### 2.2 Enter your email address and reset your password

| S 100 24                                                       | 571                                              | 1-2-2                                                                                                    | Home                                     | Site map Contact L                          | IS Help                                        | Search          |
|----------------------------------------------------------------|--------------------------------------------------|----------------------------------------------------------------------------------------------------|------------------------------------------|---------------------------------------------|------------------------------------------------|-----------------|
| Queensland                                                     | Government                                       |                                                                                                    | ueensland C                              | urriculum                                   | - A                                            |                 |
| CARC                                                           |                                                  |                                                                                                    | Assessment                               | Authora                                     |                                                | 200             |
|                                                                |                                                  |                                                                                                    | STU                                      | DENT                                        | CONN                                           | ECT             |
| My learning account                                            | Years 11 and 12                                  | Further education and                                                                                          | d training                               | Jobs and careers                            | Student stories                                |                 |
| Welcome                                                        | <u>Log out</u>                                   |                                                                                                    |                                          |                                             |                                                |                 |
| WELCOME TO Y                                                   | OUR LEARN                                        | NG ACCOUNT                                                                                                    | <u>1</u>                                 |                                             |                                                |                 |
| Before we can activate your<br>information will be used if yo  | learning account on S<br>u forget your LUI or p  | tudent Connect we need so assword in the future.                                                               | ome information f                        | rom you to help keep                        | your account safe and                          | secure. This    |
| Personal email addre                                           | ess                                              |                                                                                                    |                                          |                                             |                                                |                 |
| Please enter a personal ema<br>recover your login details if y | ail address below. QC/<br>you forget your LUI or | AA may use this email to co<br>password.                                                                       | ontact you with im                       | portant information a                       | bout your senior study, o                      | or to help you  |
| Please do not use an email a<br>school year (November) in Y    | address supplied by a<br>ear 12, and cannot be   | school or other learning pro                                                                                   | ovider. Provider e<br>of results and OPs | mail addresses are u<br>are released (Decer | isually deactivated at the<br>nber).           | e end of the    |
| Email:                                                         |                                                  |                                                                                                    |                                          |                                             |                                                |                 |
| Repeat email:                                                  |                                                  |                                                                                                    |                                          |                                             |                                                |                 |
| Password reset                                                 |                                                  |                                                                                                    |                                          |                                             |                                                |                 |
| Please enter a new passwor<br>to access your results online    | d for your learning acc<br>at the end of Year 12 | count below. You'll need this<br>so try to think of a passwor                                                  | s password and y<br>rd that you will re  | our LUI each time yo<br>member.             | u login to your learning a                     | account and     |
|                                                                | Use a combinati                                  | on of letters and numbers a                                                                                    | at least 6 characte                      | ers long                                    |                                                |                 |
|                                                                | New                                              |                                                                                                    |                                          |                                             |                                                |                 |
|                                                                | Repeat new                                       |                                                                                                    |                                          |                                             |                                                |                 |
|                                                                | password:                                        |                                                                                                    |                                          |                                             |                                                |                 |
|                                                                |                                                  | Sub                                                                                                    | mit                                      |                                             |                                                |                 |
|                                                                |                                                  | - 1999 - 1999 - 1999 - 1999 - 1999 - 1999 - 1999 - 1999 - 1999 - 1999 - 1999 - 1999 - 1999 - 1999 - 1999 - 199 |                                          | <u>Copyrigh</u>                             | t   <u>Disclaimer</u>   <u>Access keys   (</u> | Other languages |
|                                                                |                                                  | © The State of Qu                                                                                              | ueensland (Queenslar                     | nd Curriculum and Assess                    | ment Authority) 2018 Queensl                   | and Government  |

5. Enter your personal email address in the Email and Repeat email fields.

The QCAA may use this email address to contact you with important information about your senior study or to help you recover your login details if you forget your LUI or password.

**Note:** Please do not use a school email address. School email addresses are usually deactivated at the end of the school year (November) in Year 12, and cannot be used when the final school results and OPs are released (December).

- 6. Set a **New password** for your learning account and confirm this password. The password you enter:
  - is case sensitive
  - must use a combination of letters and numbers and be at least six characters long.
- 7. Click Submit.

#### 2.3 Check your email account

| 100                       | 2 7 BH                             | 1                               | Home Site map Contact u                        | IS Help                     | Search          |
|---------------------------|------------------------------------|---------------------------------|------------------------------------------------|-----------------------------|-----------------|
| Queenslar                 | nd Government                      | Queensla<br>& Assess            | and Curriculum<br>sment Authority              | 10.5                        |                 |
|                           |                                    | SI                              | UDENT                                          | CONN                        | ECT             |
| My learning account       | Years 11 and 12 Fu                 | rther education and training    | Jobs and careers                               | Student stories             |                 |
| Welcome                   | <u>Log out</u>                     |                                 | 1                                              |                             |                 |
| ACCOUNT ACT               | IVATION - EMAIL                    | SENT                            |                                                |                             |                 |
| An email was sent to      | @gmail.com.on.Tuesda               | av 25 Sep 2018 at 01:45 PM w    | vith a link to activate your leav              | ming account                |                 |
| t may take several minute | es or up to an hour or two for yo  | ou to receive this email, depen | ding on how fast your email a                  | account provider proces     | sses the email  |
| Remember to check your    | email spam folder in case the e    | email has been incorrectly ider | tified as spam. Also rememb                    | er to check that your in    | box is not full |
| Now you should log out a  | ind wait for your email to arrive. |                                 |                                                |                             |                 |
| f you do not receive the  | email within the next 24 hou       | rs, you can                     | B. Change your email addres                    | as and send a new activ     | vation email    |
| A. Resend your activa     | ation email to @gm                 | all.com                         |                                                | Email:                      | 1               |
|                           | Resend                             |                                 | Rep                                            | eat email:                  |                 |
|                           |                                    |                                 | 3                                              | Submit                      |                 |
|                           |                                    |                                 |                                                |                             |                 |
|                           |                                    |                                 |                                                |                             |                 |
|                           |                                    |                                 |                                                |                             |                 |
|                           |                                    | The State of Queensland (       | Copyright<br>Queensland Curriculum and Assessi | ment Authority) 2018 Queens | sland Governmen |

- 8. Once you have submitted your email address and password, you will get an on-screen message telling you that an email has been sent to the email address you entered.
- 9. Check the email address to make sure that you entered it correctly. If you made a mistake, you can enter and submit your email address again.
- 10. Check your email account for an email from Student Connect. It may take from a couple of minutes to a couple of hours for you to receive this email, depending on your email provider.
- 11. Remember to check your junk folder. If you do not receive an email from Student Connect after 24 hours, you can log in to your learning account again using your LUI and password and resend the activation email to the same email address or an alternative email address.
- 12. Click on Log out.

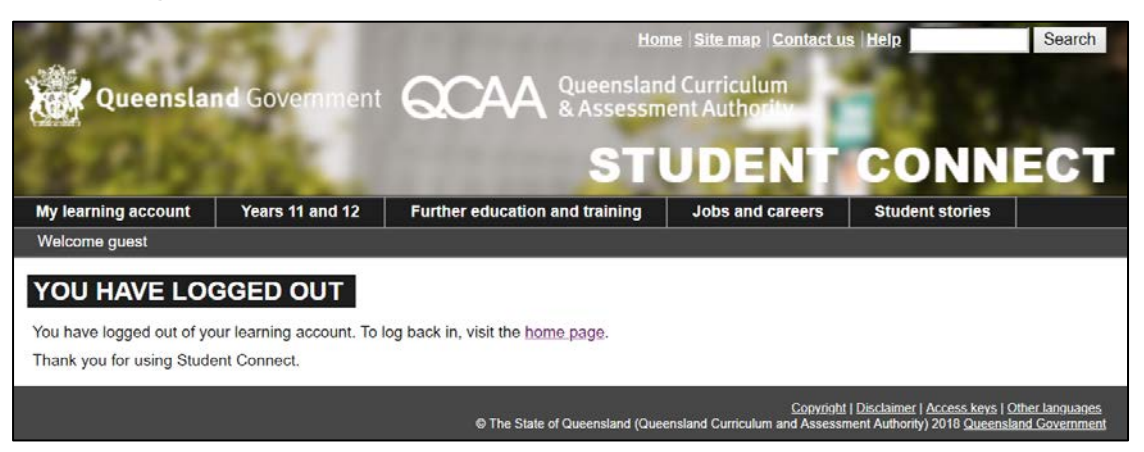

#### 2.4 Click the link in the email you receive

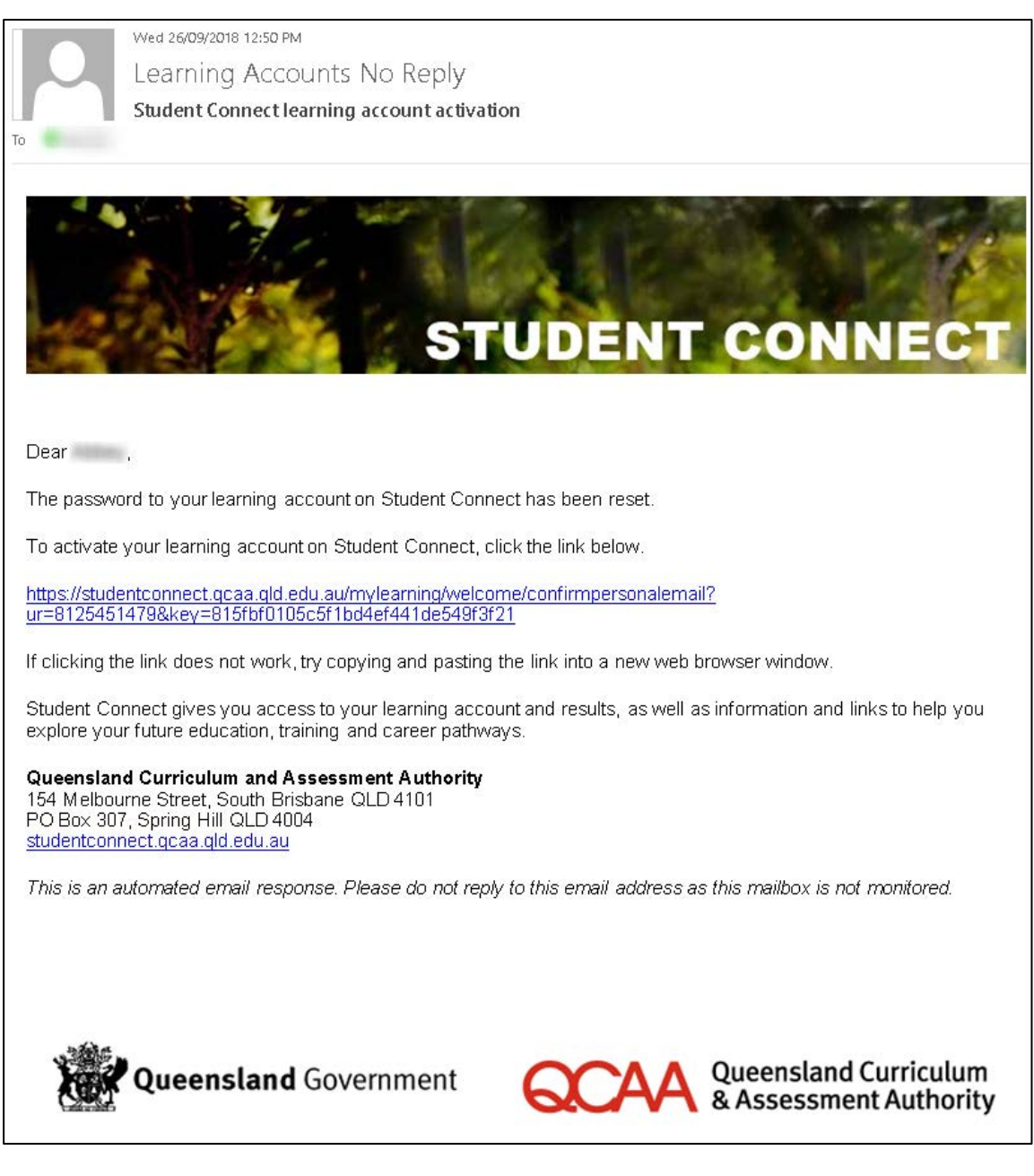

13. The email you receive from Student Connect contains a link. Click on the **link** to complete the account activation process.

If you do not click the link, you will not be able to access your learning account and final results when they are released online in December.

#### 2.5 Set your security question and answer

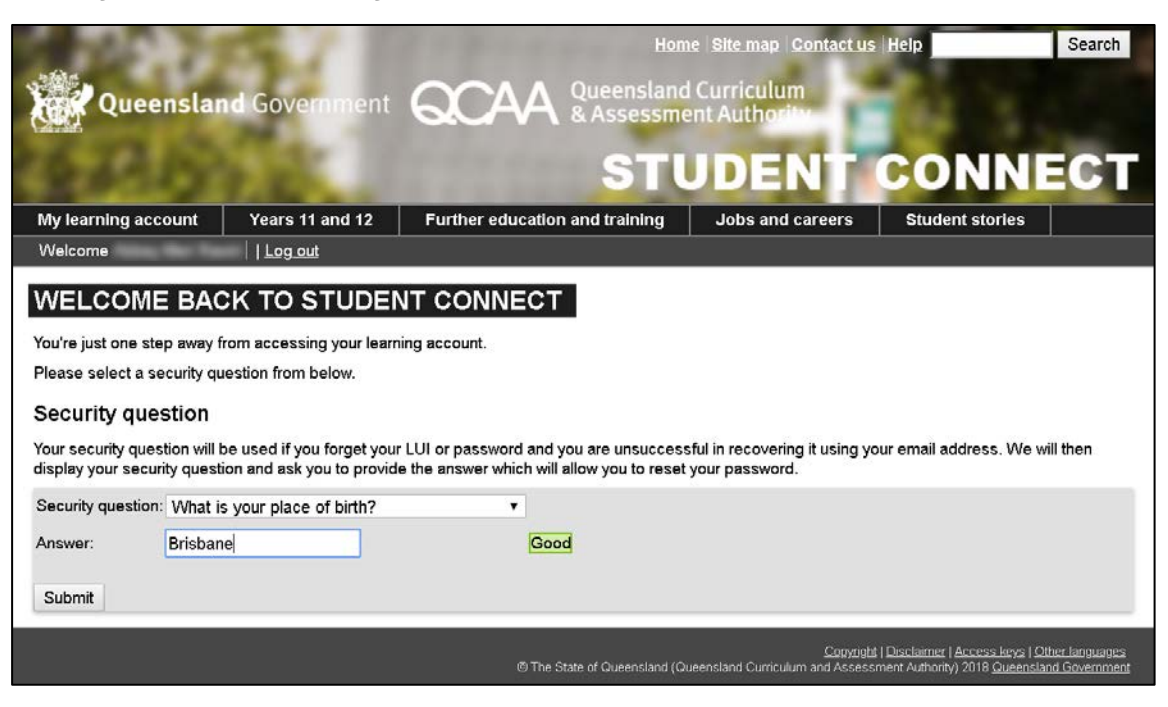

- 14. After clicking the **link** in the email you receive, you will be taken back to the Student Connect website to complete the account activation process.
  - Select a Security question from the drop-down menu.
  - Enter an Answer to the selected question for the Submit button to become active.
  - Click Submit.

#### 2.6 Your learning account is now active

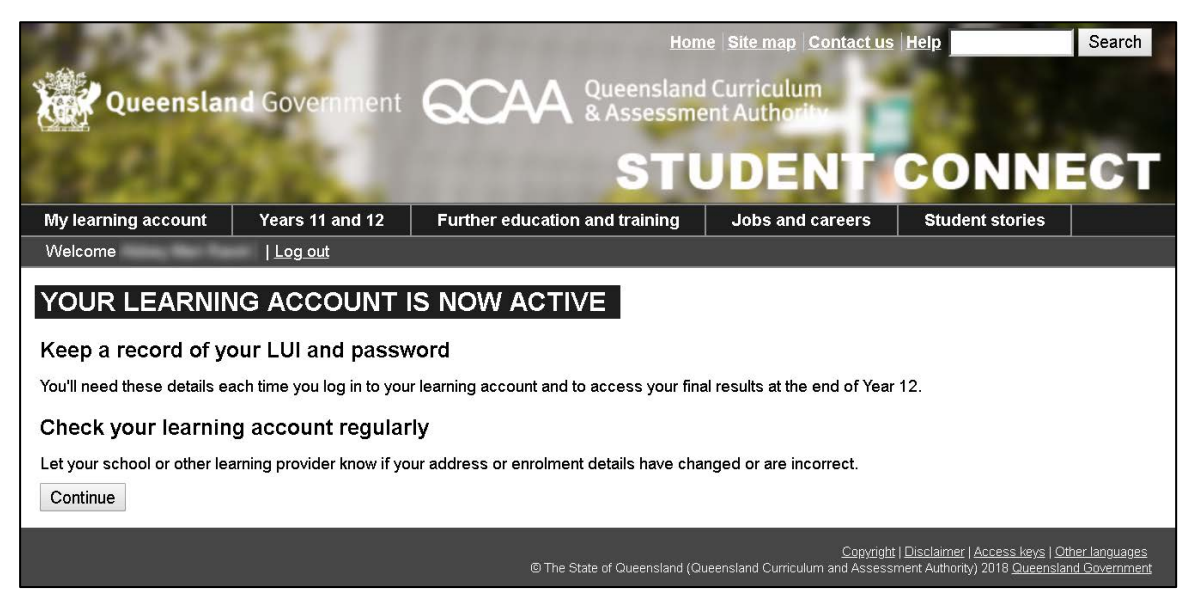

15. Read the on-screen instructions and click Continue to access your learning account.

16. The first page you will see is the **Summary** page.

| 10. 725 / III                                           | Home                        | e   <u>Site map</u>   <u>Contact u</u> | s Help Se              |
|---------------------------------------------------------|-----------------------------|----------------------------------------|------------------------|
| Queensland Government                                   |                             | d Curriculum<br>ent Authority          | - 10 C                 |
| 12 10 10 10                                             | eti                         | IDENT                                  | CONNE                  |
|                                                         |                             | UDENI                                  | Statestates            |
| Icome   Log_out                                         |                             | Jobs and careers                       | Sudent stones          |
|                                                         | EARNING ACCOUNT             | 1                                      |                        |
| Summany                                                 |                             | CE DI                                  | 00.00                  |
| Enroim                                                  | ents and Results Q          | CE Planner                             | OP Status              |
| Personal Details                                        |                             |                                        |                        |
| Name:                                                   | LUI:                        |                                        |                        |
| Gender:                                                 | Date of bi                  | rth:                                   |                        |
| Home phone:                                             | Mobile ph                   | one:                                   |                        |
| Address:                                                | Email:                      |                                        |                        |
| Country: Australia                                      |                             |                                        |                        |
| Edit                                                    |                             |                                        |                        |
| Personal Email Address                                  |                             |                                        |                        |
| Personal email address:                                 |                             | slims                                  | .test@qcaa.qld.edu.au  |
| Edit                                                    |                             |                                        |                        |
| ntended Learning Ontions                                |                             |                                        |                        |
|                                                         |                             |                                        |                        |
| ace status                                              |                             |                                        |                        |
| Based on your current<br>enrolments you are expected to |                             |                                        |                        |
| be QCE eligible 🛩                                       |                             |                                        |                        |
| Note: You can find out more information                 | on on how your current enro | Iments contribute                      | towards your QCE on th |
|                                                         |                             |                                        |                        |
| OP Status                                               |                             |                                        |                        |
| OP Status<br>Based on your current enrolments you       | are expected to be OP Flig  | nible 🧹                                |                        |

## 3 Logging in to your learning account

After you have logged in to your learning account for the first time and completed the account activation process, all you need is your LUI and password the next time you log in.

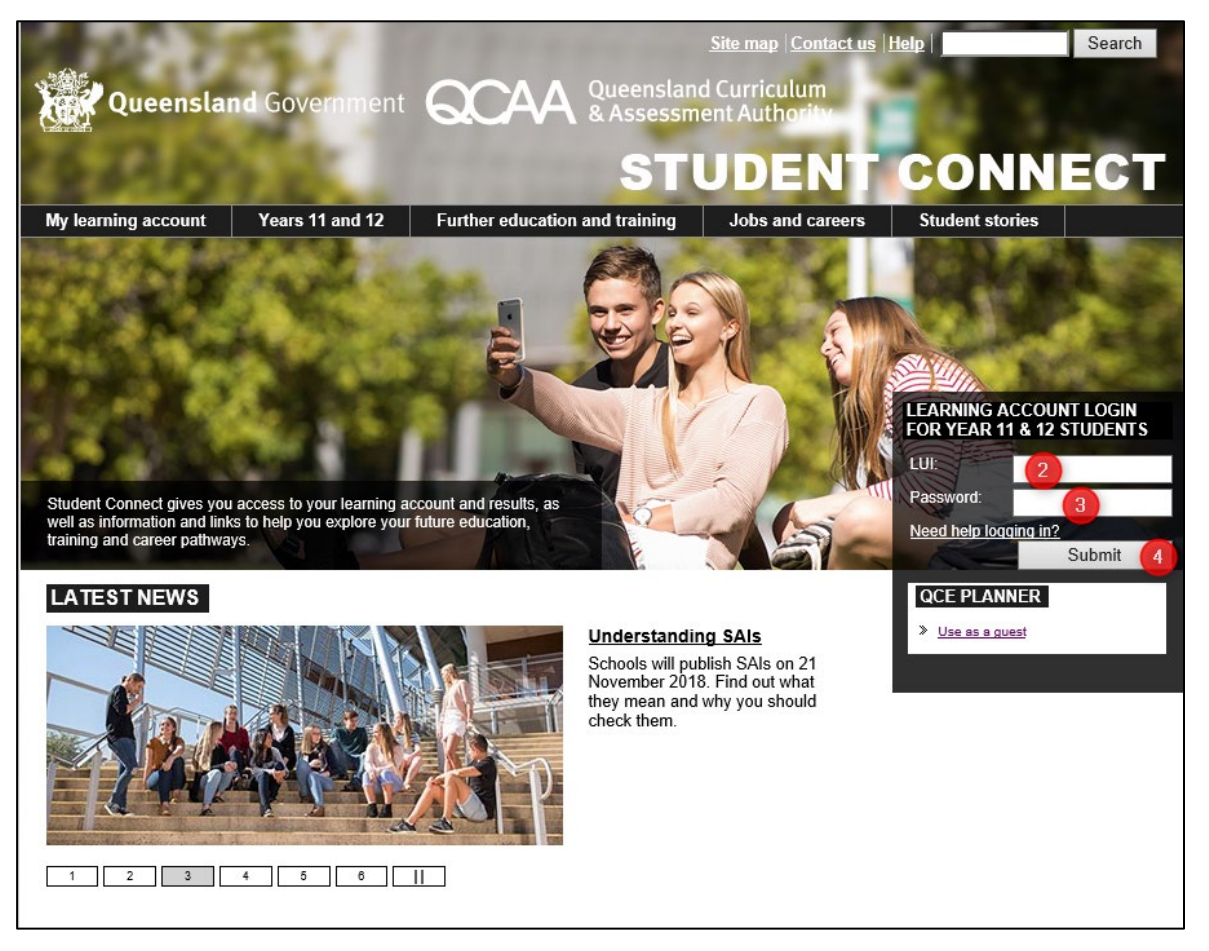

- 1. Go to www.studentconnect.qcaa.qld.edu.au.
- 2. Enter your LUI (used when activating your learning account).
- 3. Enter your **Password** (the password that you entered when you activated your learning account).
- 4. Click Submit.
- 5. You will be taken to the **Summary** page in your learning account.

## 4 Forgotten your LUI?

If you have forgotten your LUI, you will be able to recover it online if you have logged in to your learning account before. If you do not have a LUI, contact your school or other learning provider.

# 4.1 Click the 'Need help logging in' link on the home page

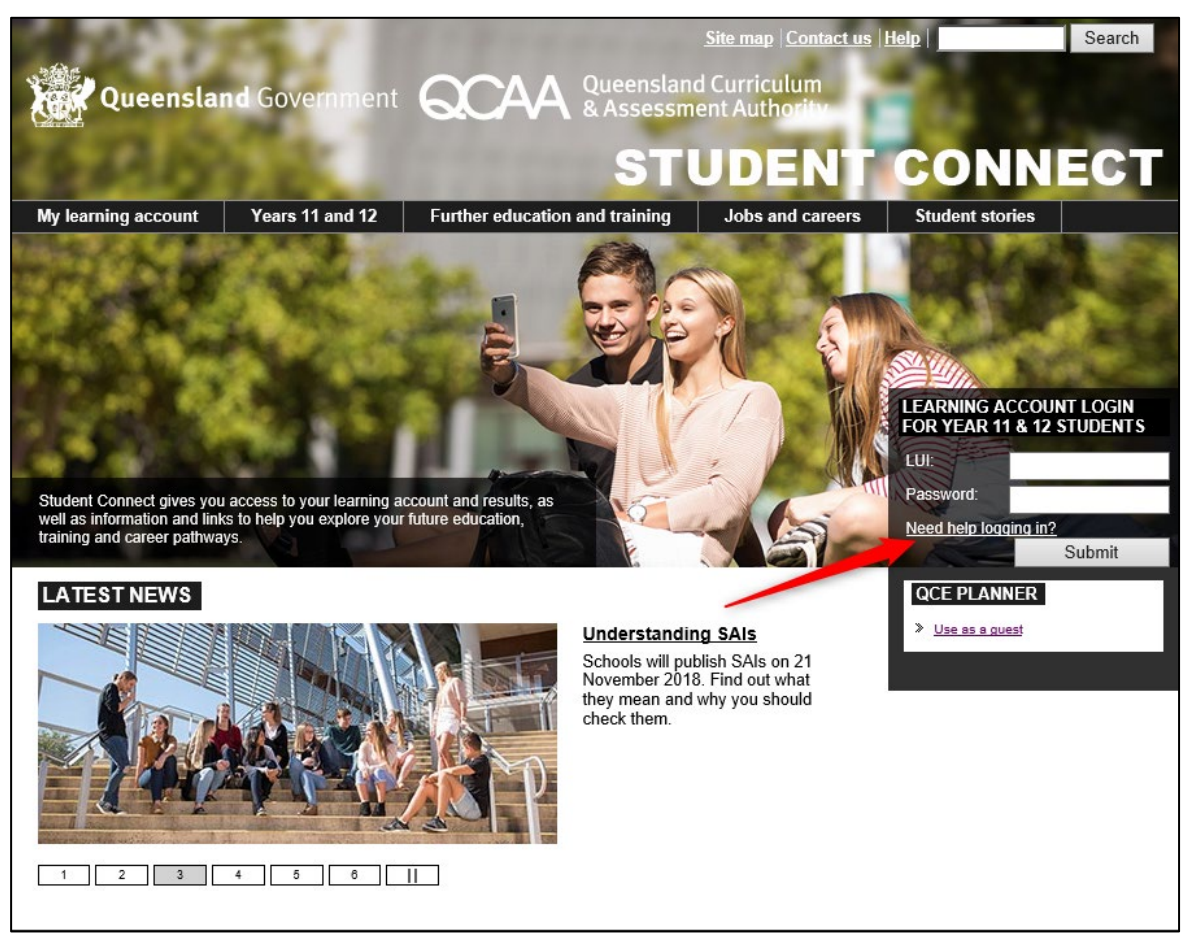

#### 4.2 Click the 'I've forgotten my LUI' link

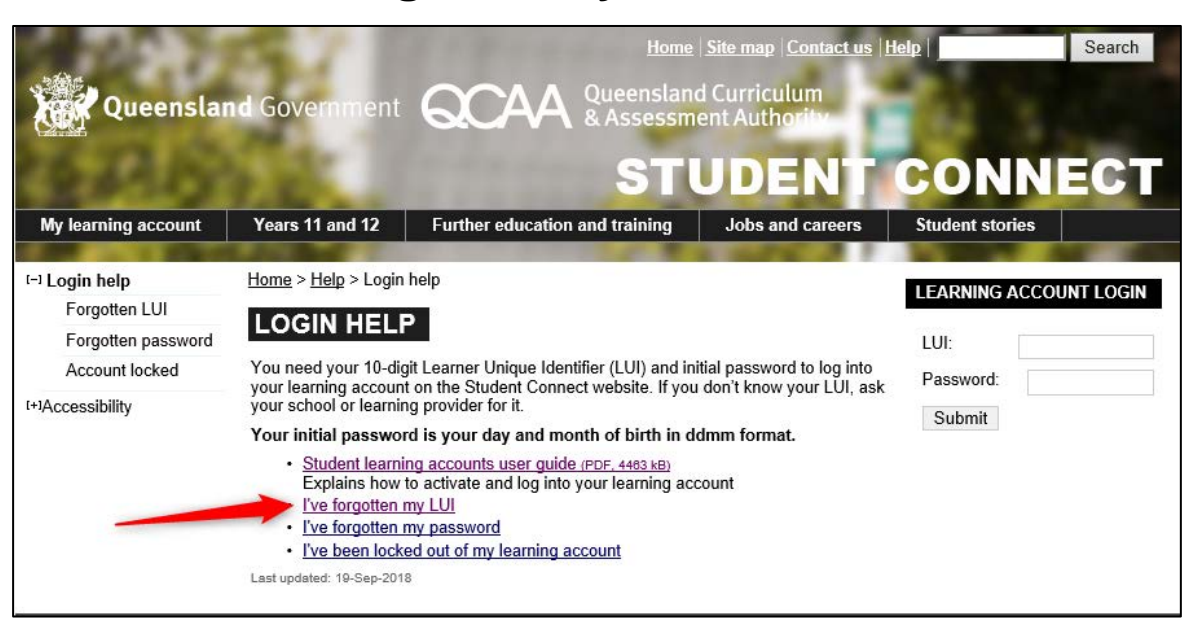

#### 4.3 Enter your email address and click 'Submit'

| Queenslar                                                                                   | Home   Site map   Contact us   Help   d Government QCAA Queensland Curriculum & Assessment Authority                                                                                                    | Search |
|---------------------------------------------------------------------------------------------|----------------------------------------------------------------------------------------------------|--------|
| My learning account                                                                         | Years 11 and 12         Further education and training         Jobs and careers         Student stories                                                                                                    | СТ     |
| (-) Login help<br>Forgotten LUI<br>Forgotten password<br>Account locked<br>(+)Accessibility | Home > Help > Login help > Forgotten LUI  LOGIN: FORGOTTEN LUI  If you have forgotten your LUI since you last logged into your learning account, enter your email address as set up in your account in the field below to start the online LUI recovery process.  Forgotten LUI  Please enter your email address as set in your account.  Email address:                                                                                                    | ۰<br>  |
|                                                                                             | Submit         Have you forgotten your email address or has it changed since you last logged into your learning account?         If you are in Years 11, or 12: Contact your school or other learning provider. They will be able to confirm your LUI.                                                                                                    |        |
|                                                                                             | If you have completed Year 12: Email <u>learningaccounts@qcaa.qld edu.au</u> with your full name, address, date of birth, last school attended, subjects studied, LUI (if known), and attach a scan or photo of photo id (school id, proof-of-age card, driver's licence, or passport). If you have MS Word, download the help request form, fill in the fields and paste in the scan or photo of your photo id. Attach the form to your email to <u>learningaccounts@qcaa.qld edu.au</u> .<br>• <u>Help request form (DOCX, 121 kB)</u><br>For privacy reasons, failure to include all details including the attachment will mean we will be unable to supply your LUI. |        |
|                                                                                             | Last updated: 23-Mar-2018                                                                                                    |        |

1. On the Login: Forgotten LUI screen, enter your Email address as set up in your learning account and click Submit.

**Note:** If your email address has changed since you last logged in, you will need to click on the **Help request form** link on the bottom of this screen.

2. Once you have submitted your email address, you will be taken to a screen that confirms that your LUI has been sent to the email address you entered.

#### 4.4 Check your email account

- Check your email account for an email from Student Connect. This email will contain your LUI. Make a note of your LUI and keep it somewhere safe and secure for when you next need it.
- 4. Go back to the Student Connect home page and try logging in again with your LUI and password.

## 5 Forgotten your password?

If you forget your password, you can recover it online using the email address you set up in your learning account.

If your email address has changed since you last logged in, and you:

- are in Year 11 or 12, contact your school. They will be able to reset your password for you.
- have finished Year 12, request a password reset via learningaccounts@qcaa.qld.edu.au.

# 5.1 Click the 'Need help logging in' link on the home page

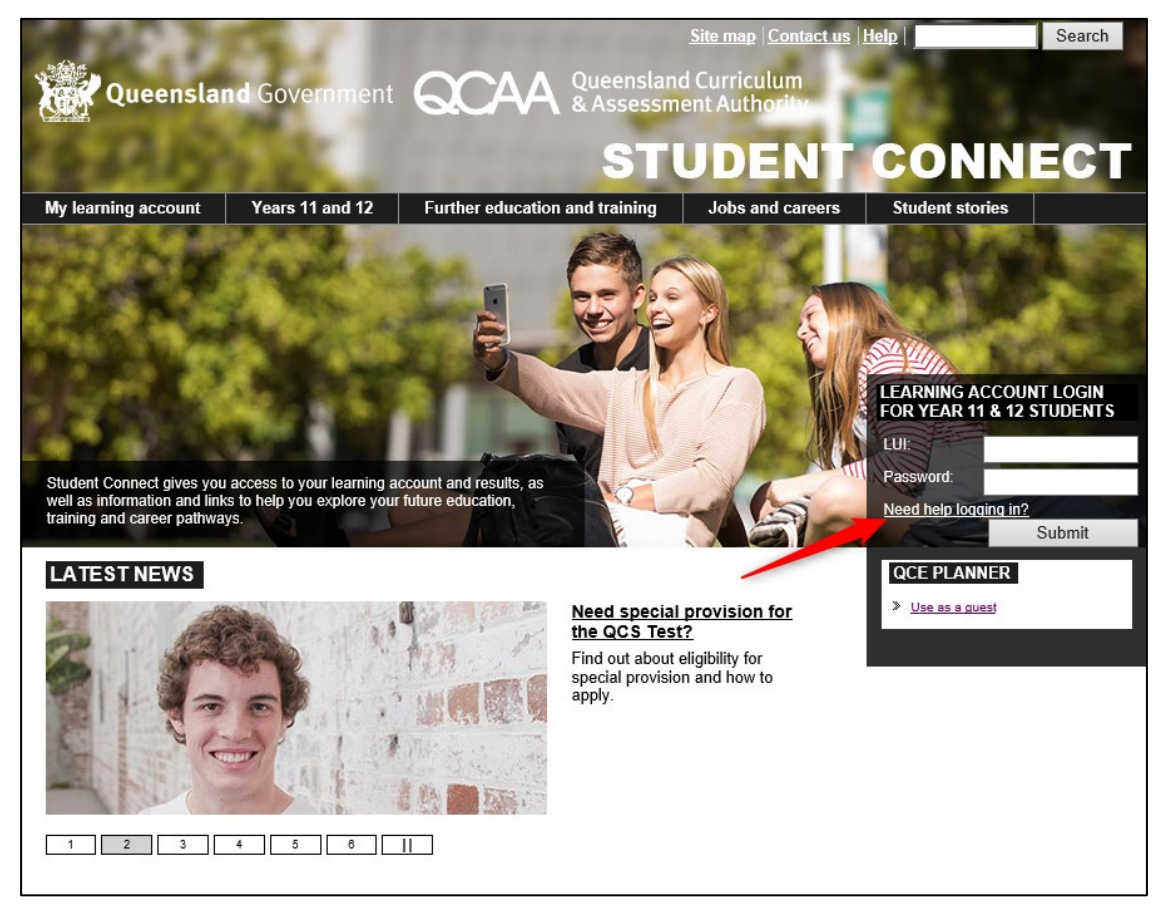

#### 5.2 Click the 'I've forgotten my password' link

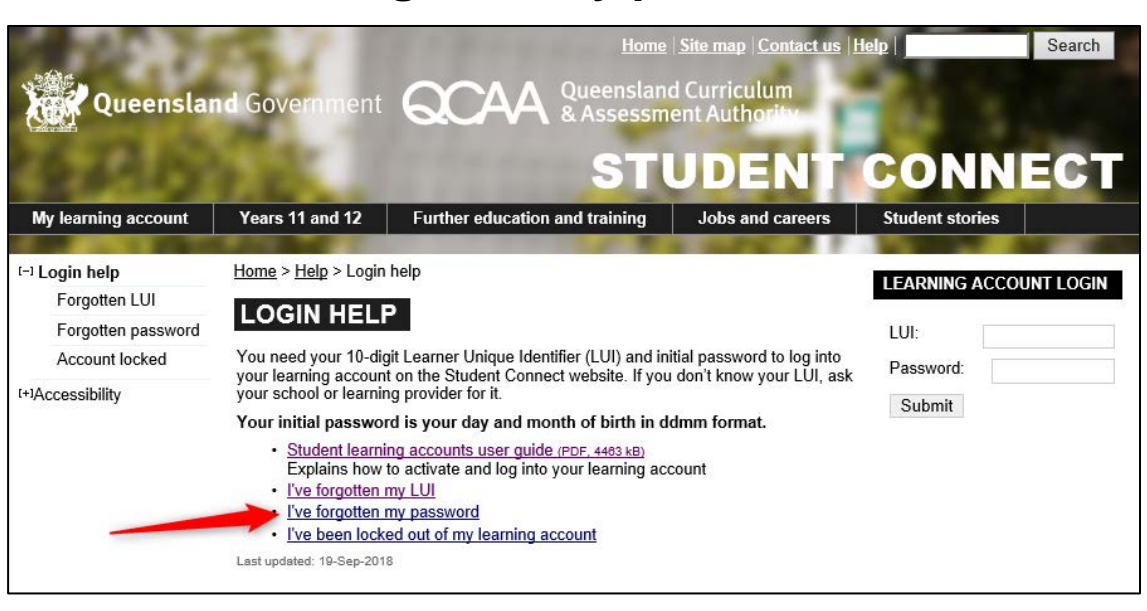

#### 5.3 Submit your LUI and date of birth

| S 100 Y             | 7.8                                                                                                    | Home                                                                                                    | Site map Contact us                                                                                                    | lelp            | Search |  |  |  |
|---------------------|----------------------------------------------------------------------------------------------------|----------------------------------------------------------------------------------------------------|----------------------------------------------------------------------------------------------------|-----------------|--------|--|--|--|
| Queenslar           | nd Government                                                                                                    | Queensland<br>& Assessme                                                                                                    | d Curriculum<br>ent Authority                                                                                                    |                 |        |  |  |  |
|                     |                                                                                                    | ST                                                                                                    | JDENT                                                                                                    | CONN            | ECT    |  |  |  |
| My learning account | Years 11 and 12                                                                                                    | Further education and training                                                                                                    | Jobs and careers                                                                                                    | Student stories |        |  |  |  |
| (-) Login help      | Home > Help > Login                                                                                                    | help > Forgotten password                                                                                                    |                                                                                                    |                 |        |  |  |  |
| Forgotten LUI       |                                                                                                    |                                                                                                    |                                                                                                    |                 |        |  |  |  |
| Forgotten           | LOGIN: FOR                                                                                                    | GOTTEN PASSWORD                                                                                                    |                                                                                                    |                 |        |  |  |  |
| Account locked      | enter your LUI and da                                                                                                    | te of birth in the fields below to start the                                                                                                    | online password recovery                                                                                                    |                 |        |  |  |  |
| [+]Accessibility    | Forgotten passwo                                                                                                    | rd                                                                                                    |                                                                                                    | l.              |        |  |  |  |
|                     | Please enter your L<br>password recovery                                                                                                    | UI and your date of birth (in format dd/m<br>process.                                                                                                    | m/yyyy) to start the                                                                                                    |                 |        |  |  |  |
|                     | Date of birth (dd/mn                                                                                                    | η/γγγγ):                                                                                                    |                                                                                                    |                 |        |  |  |  |
|                     |                                                                                                    |                                                                                                    | Submit                                                                                                    |                 |        |  |  |  |
|                     | Have you also f<br>your learning a                                                                                                    | orgotten your LUI since you<br>ccount?                                                                                                    | last logged into                                                                                                    |                 |        |  |  |  |
|                     | If you are in Years 1<br>be able to reset your                                                                                                    | 1, or 12: Contact your school or other le<br>password.                                                                                                    | arning provider. They will                                                                                                    |                 |        |  |  |  |
|                     | If you have complete<br>full name, address, da<br>and attach a scan or p<br>passport). If you have<br>paste in the scan or p<br>learningaccounts@gg | ed Year 12: Email learningaccounts@qr<br>ate of birth, last school attended, subject<br>ohoto of photo id (school id, proof-of-age<br>MS Word, download the help request fn<br>hoto of your photo id. Attach the form to<br>aa.qld.edu.au. | caa.qld.edu.au with your<br>ts studied, LUI (if known),<br>e card, driver's licence, or<br>orm, fill in the fields and<br>your email to |                 |        |  |  |  |
|                     | Help request form (DOCX, 121 KB)                                                                                                    |                                                                                                    |                                                                                                    |                 |        |  |  |  |
|                     | For privacy reasons, failure to include all details including the attachment will<br>mean we will be unable to reset your password.                 |                                                                                                    |                                                                                                    |                 |        |  |  |  |
|                     | Please note: if you ha<br>password, which is yo                                                                                                    | ve never logged into your learning account you<br>ur day and month of birth in ddmm format.                                                                                                    | can use your initial                                                                                                    |                 |        |  |  |  |
|                     | Last updated: 23-Mar-2018                                                                                                    | k.                                                                                                    |                                                                                                    | -               |        |  |  |  |

- 1. Enter your **LUI** and **Date of birth** in dd/mm/yyyy format.
- 2. Click Submit.
- 3. You will get a message confirming that you have been sent an email with password recovery instructions.

**Note:** If you have been locked out of your learning account (e.g. for making too many login attempts) or changed your email address since you last logged in to your learning account, click on the learningaccounts@qcaa.qld.edu.au email link and include your LUI, full name, date of birth, last school attended and subjects studied.

#### 5.4 Check your email account and click on the link

- 4. The email you receive contains a link to the **Reset your password** page on the Student Connect website.
- 5. Click on the link and follow the instructions to reset your password. This link expires after 14 days, so make sure you click on the link as soon as you receive it.

#### 5.5 Reset your password

| 1000                                                                                                    | 15 / I                                                                                          | Hon                                                                                                    | ne  Site map  Contact u                            | s Help                                                                           | Search                            |
|----------------------------------------------------------------------------------------------------|-------------------------------------------------------------------------------------------------|----------------------------------------------------------------------------------------------------|----------------------------------------------------|----------------------------------------------------------------------------------|-----------------------------------|
| Queensla                                                                                                    | nd Government                                                                                   | QUeenslan<br>& Assessm                                                                                    | d Curriculum<br>ent Authoritu                      | 10.5                                                                             |                                   |
|                                                                                                    |                                                                                                 | ST                                                                                                    | UDENT                                              | CONN                                                                             | ECT                               |
| My learning account                                                                                                    | Years 11 and 12                                                                                 | Further education and training                                                                            | Jobs and careers                                   | Student stories                                                                  |                                   |
| Welcome                                                                                                    | Log out                                                                                         |                                                                                                    |                                                    | 20                                                                               |                                   |
| RESET YOUR F<br>Please enter a new passw<br>to access your results onli<br>New password:<br>Use a combination of lette<br>Repeat new password: | PASSWORD<br>word for your learning acc<br>ine at the end of Year 12<br>ers and numbers at least | count below. You'll need this password a<br>so try to think of a password that you w<br>6 characters long | nd your LUI each time yo<br>ill remember.          | u login to your learning                                                         | account and                       |
| Submit                                                                                                    |                                                                                                 |                                                                                                    |                                                    |                                                                                  |                                   |
|                                                                                                    |                                                                                                 | © The State of Queensland (Quee                                                                           | <u>Copyright</u><br>ensland Curriculum and Assessr | <u>Disclaimer</u>   <u>Access keys</u>   (<br>nent Authority) 2018 <u>Queens</u> | Other languages<br>and Government |

- 6. Enter a New password. The password you enter:
  - is case sensitive
  - must use a combination of letters and numbers and be at least six characters long
  - must not be the same as a password you have used before on the Student Connect website.

7. To confirm that the password matches, **Repeat new password**.

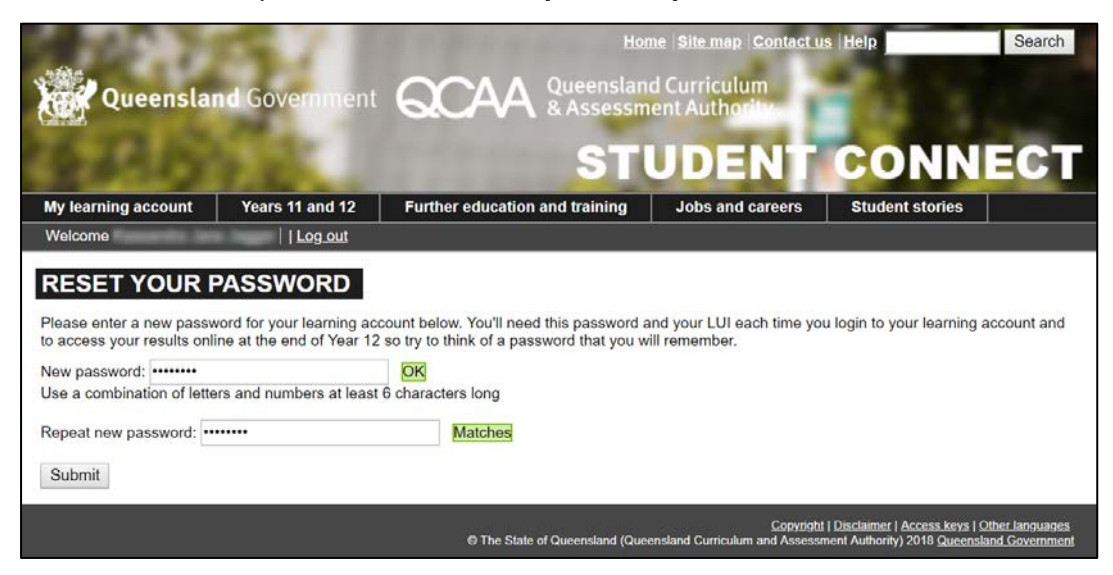

8. Click Submit and you will be taken to the Summary page in your learning account.

### 6 Inside your learning account

#### 6.1 Summary page

Each time you log in to your learning account, the first page you will see is the **Summary** page.

| Queensla                                                                                                    | nd Government                                                                                                    |                                                        | nsland Curriculum                | 9.0                                                                            |
|----------------------------------------------------------------------------------------------------|----------------------------------------------------------------------------------------------------|--------------------------------------------------------|----------------------------------|--------------------------------------------------------------------------------|
|                                                                                                    | CG-1                                                                                                    | G                                                      | TUDENT                           | CONNEC                                                                         |
| learning account                                                                                                    | Years 11 and 12                                                                                                    | Further education and trai                             | ning Jobs and careers            | Student stories                                                                |
| loome                                                                                                    | Log out                                                                                                    | 5.                                                     | din .                            | 29 - <del>22</del>                                                             |
|                                                                                                    | LEA                                                                                                    | RNING ACCOUNT                                          | р<br>4                           |                                                                                |
| Summ                                                                                                    | nary Enro                                                                                                    | olments and Results                                    | QCE Planner                      | OP Status                                                                      |
| Personal Details                                                                                                    | 3                                                                                                    |                                                        |                                  |                                                                                |
| Name:                                                                                                    |                                                                                                    | LUI                                                    |                                  |                                                                                |
| Gender:                                                                                                    |                                                                                                    | Dat                                                    | e of birth:                      |                                                                                |
| Home phone:                                                                                                    |                                                                                                    | Mo                                                     | bile phone:                      |                                                                                |
| Address:                                                                                                    |                                                                                                    | Em                                                     | ail:                             |                                                                                |
|                                                                                                    |                                                                                                    |                                                        |                                  |                                                                                |
| Country:                                                                                                    | Australia                                                                                                    |                                                        |                                  |                                                                                |
| Country:<br>Note: Please le                                                                                                    | Australia<br>et your school/learr                                                                                                    | ning provider know if you                              | r personal details have          | changed or are incorrect.                                                      |
| Country:<br>Note: Please le<br>Personal Email /                                                                                                    | Australia<br>et your school/learr<br>Address                                                                                                    | ning provider know if you                              | r personal details have o        | changed or are incorrect.                                                      |
| Country:<br>Note: Please le<br><mark>Personal Email /</mark><br>Personal email a                                                                                                    | Australia<br>et your school/learr<br>Address<br>iddress:                                                                                             | ning provider know if you                              | r personal details have o        | changed or are incorrect.<br>s.test@qcaa.qld.edu.au                            |
| Country:<br>Note: Please le<br><sup>9</sup> ersonal Email <i>J</i><br>Personal email a<br>Edit                                                                                                    | Australia<br>et your school/learr<br><mark>Address</mark><br>iddress:                                                                                | ning provider know if you                              | r personal details have o        | changed or are incorrect.<br>s.test@qcaa.qld.edu.au                            |
| Country:<br>Note: Please le<br><b>Personal Email .</b><br>Personal email a<br>Edit<br><b>ntended Learni</b>                                                                                                    | Australia<br>et your school/learr<br>Address<br>uddress:<br>ng Options                                                                               | ning provider know if you                              | r personal details have o        | changed or are incorrect.<br>s.test@qcaa.qld.edu.au                            |
| Country:<br>Note: Please le<br>Personal Email A<br>Personal email a<br>Edit<br>ntended Learnin<br>QCE Status                                                                                                    | Australia<br>et your school/lean<br>Address<br>iddress:<br>ng Options                                                                                | ning provider know if you                              | r personal details have o        | changed or are incorrect.<br>s.test@qcaa.qld.edu.au                            |
| Country:<br>Note: Please le<br>Personal Email /<br>Personal email a<br>Edit<br>ntended Learnin<br>QCE Status<br>Based on your ct<br>enrolments you a<br>be QCE eligible                                                                         | Australia<br>et your school/lean<br>Address<br>address:<br>ng Options<br>urrent<br>are expected to                                                   | ning provider know if you                              | r personal details have o        | changed or are incorrect.<br>s.test@qcaa.qld.edu.au                            |
| Country:<br>Note: Please le<br>Personal Email /<br>Personal email a<br>Edit<br>ntended Learnin<br>QCE Status<br>Based on your co<br>enrolments you a<br>be QCE eligible<br>Note: You can fir<br>QCE Planner tab                                 | Australia<br>et your school/lean<br>Address<br>address:<br>ng Options<br>urrent<br>are expected to<br>ind out more inform<br>).                      | ning provider know if you                              | r personal details have of slims | changed or are incorrect.<br>s.test@qcaa.qld.edu.au<br>towards your QCE on the |
| Country:<br>Note: Please &<br>Personal Email &<br>Personal email a<br>Edit<br>ntended Learnin<br>QCE Status<br>Based on your co<br>enrolments you a<br>be QCE eligible<br>Note: You can fir<br>QCE Planner tab                                  | Australia<br>et your school/lean<br>Address<br>address:<br>ng Options<br>urrent<br>are expected to<br>of out more inform<br>).                       | ning provider know if you                              | r personal details have of slims | changed or are incorrect.<br>s.test@qcaa.qld.edu.au<br>towards your QCE on the |
| Country:<br>Note: Please &<br>Personal Email &<br>Personal email a<br>Edit<br>ntended Learnin<br>QCE Status<br>Based on your co<br>enrolments you a<br>be QCE eligible<br>Note: You can fir<br>QCE Planner tab<br>DP Status<br>Based on your co | Australia<br>et your school/lean<br>Address<br>address:<br>ng Options<br>urrent<br>are expected to<br>and out more inform<br>b.<br>urrent enrolments | ning provider know if you<br>nation on how your currer | r personal details have of slims | changed or are incorrect.<br>s.test@qcaa.qld.edu.au<br>towards your QCE on the |

Here you can view your:

- Personal Details
- Intended Learning Options
- QCE and OP eligibility status.

**Note:** Check your personal details and intended learning options carefully. If something is incorrect, contact your school or other learning provider to update your information. You will only be able to **Edit** information on the **Summary** page once you are no longer active with a school or learning provider.

#### 6.2 Enrolments and Results page

On the Enrolments and Results page, enrolments are grouped by learning provider.

| learning acco                          | bunt Years 11 and 12 Further education and tr                                        | aining Jobs and career                                             | rs Student s                                                                     | tories                                           |
|----------------------------------------|--------------------------------------------------------------------------------------|--------------------------------------------------------------------|----------------------------------------------------------------------------------|--------------------------------------------------|
| come                                   |                                                                                      | 1                                                                  |                                                                                  |                                                  |
|                                        | Summary Enrolments and Results                                                       | QCE Planner                                                        | OP                                                                               | Status                                           |
| School P                               | rogram                                                                               |                                                                    | 01/01/2                                                                          | 2016 - 31/12/201                                 |
| Code                                   | Subject                                                                              | Enrolment Date                                                     | Result Date                                                                      | Result                                           |
| 10.10                                  | Biology                                                                              | 01/01/2016                                                         | 31/12/2017                                                                       | High                                             |
| 1042                                   |                                                                                      | 01/01/2016                                                         | 31/12/2017                                                                       | Very High                                        |
| 1042<br>10                             | Chemistry                                                                            | 01/01/2010                                                         |                                                                                  | Very High                                        |
| 1042<br>10<br>74                       | Chemistry<br>Engineering Technology                                                  | 01/01/2016                                                         | 31/12/2017                                                                       | vory riigh                                       |
| 1042<br>10<br>74                       | Chemistry<br>Engineering Technology<br>English                                       | 01/01/2016<br>01/01/2016                                           | 31/12/2017<br>31/12/2017                                                         | Very High                                        |
| 4042<br>40<br>74<br>1                  | Chemistry<br>Engineering Technology<br>English<br>German                             | 01/01/2016<br>01/01/2016<br>01/01/2016<br>01/01/2016               | 31/12/2017<br>31/12/2017<br>31/12/2017                                           | Very High<br>Very High                           |
| 4042<br>40<br>74<br>1<br>3<br>37       | Chemistry<br>Engineering Technology<br>English<br>German<br>Mathematics B            | 01/01/2016<br>01/01/2016<br>01/01/2016<br>01/01/2016<br>01/01/2016 | 31/12/2017<br>31/12/2017<br>31/12/2017<br>31/12/2017<br>31/12/2017               | Very High<br>Very High<br>Very High              |
| 4042<br>40<br>74<br>1<br>5<br>37<br>11 | Chemistry<br>Engineering Technology<br>English<br>German<br>Mathematics B<br>Physics | 01/01/2016<br>01/01/2016<br>01/01/2016<br>01/01/2016<br>01/01/2016 | 31/12/2017<br>31/12/2017<br>31/12/2017<br>31/12/2017<br>31/12/2017<br>31/12/2017 | Very High<br>Very High<br>Very High<br>Very High |

**Note:** Check your enrolment details carefully. If something is incorrect, contact your school or other learning provider to update your information.

#### 6.3 QCE Planner page

| Queensland Go                                     | vernmen       |                                | <u>Hom</u><br>Queenslan | <u>≥ Site map  Cont</u><br>d Curriculum | tact us Help  | Ser       |
|---------------------------------------------------|---------------|--------------------------------|-------------------------|-----------------------------------------|---------------|-----------|
|                                                   | -1            |                                | ST                      | UDEN                                    | т со          | NNEO      |
| ly learning account Year                          | s 11 and 12   | Further education a            | nd training             | Jobs and care                           | eers Studen   | t stories |
| /elcome                                           | .og.out       | -1                             |                         |                                         |               |           |
|                                                   |               | EARNING ACCO                   | DUNT                    |                                         |               |           |
| Summary                                           | En            | rolments and Results           | s Q                     | CE Planner                              | 0             | P Status  |
| Queensland Certificat                             | e of Educa    | ation                          | (Minimun                | n 20 credits) (                         | QCE Eligibili | ity 🖋     |
| Add Learning Recalcu                              | late QCE Elig | ibilty Reset QCE PI            | lanner                  |                                         |               |           |
| Literacy 🧹                                        | • Co          | ore (Minimum 12                | credits fro             | m completed                             | courses T     | otal: 🗹   |
| English                                           |               | of study)                      |                         |                                         | 2             | 8         |
| Skills (QCS) Test                                 | • Scl         | hool Program                   |                         |                                         |               |           |
|                                                   |               | Authority Subject              | t                       | Amount                                  | Result        | Credit    |
| Numeracy 🥩                                        |               | 40 - Chemistry                 |                         | 4 semesters                             | Very High     | 4         |
| Mathematics B<br>Queensland Core                  |               | 74 - Engineering<br>Technology |                         | 4 semesters                             | Very High     | 4         |
| Skills (QCS) Test                                 |               | 1 - English                    |                         | 4 semesters                             | Very High     | 4         |
|                                                   |               | 6 - German                     |                         | 4 semesters                             | Very High     | 4         |
| Legena                                            |               | 37 - Mathematics               | В                       | 4 semesters                             | Very High     | 4         |
| Enrolments in your<br>learning account            | ۵             | 41 - Physics                   |                         | 4 semesters                             | Very High     | 4         |
| can not be deleted<br>but you may                 |               |                                |                         |                                         | Sub-total:    | 24        |
| or amount of                                      |               | External Subject               |                         | Amount                                  | Result        | Credit    |
| learning.<br>Enrolments added                     |               | 4042 - Biology                 | (                       | Completed                               | High          | 4         |
| via this planner<br>may be changed or<br>deleted. |               |                                |                         | •                                       | Sub-total:    | 4         |
| ¥ Not Eligible                                    |               |                                |                         |                                         |               |           |
| Eligible                                          | 200           |                                |                         |                                         |               |           |
| Coloured credits                                  | Prepar        | atory                          | No enrol                | ments                                   |               |           |
| Un-coloured<br>credits are actual                 | Enrich        | ment                           | No enroli               | ments                                   |               |           |
| Banked                                            |               |                                |                         |                                         |               |           |

On the QCE Planner page, you can:

- view your current enrolments
- track your progress towards a QCE
- find out how changes to your enrolments will affect your QCE eligibility.

If you need help using the QCE Planner in your learning account or you have questions about your enrolments and QCE eligibility, talk to your teachers and/or career guidance officer.

#### 6.4 OP Status page

| Queenslan               |                                            |                                 | e   <u>Site map</u>   <u>Contact us</u><br>d Curriculum | Help Search                                                                                          | h            |
|-------------------------|--------------------------------------------|---------------------------------|---------------------------------------------------------|----------------------------------------------------------------------------------------------------|--------------|
| 0.02                    |                                            | ST                              | UDENT                                                   | CONNEC                                                                                               | T            |
| My learning account     | Years 11 and 12 Furthe                     | r education and training        | Jobs and careers                                        | Student stories                                                                                      |              |
|                         | LEAF                                       |                                 | 1                                                       |                                                                                                    |              |
| Summa                   | ry Enrolments                              | and Results Q                   | CE Planner                                              | OP Status                                                                                            |              |
| <b>Overall Position</b> | (OP)                                       |                                 |                                                         |                                                                                                    |              |
|                         |                                            | OP                              |                                                         |                                                                                                    |              |
|                         |                                            | 5                               |                                                         |                                                                                                    |              |
|                         |                                            | 5                               |                                                         |                                                                                                    |              |
| Field Positions         | (FPs)                                      |                                 |                                                         |                                                                                                    |              |
| A Eligib                | Extended written express                   | ion involving complex anal      | ysis and synthesis of id                                | eas                                                                                                  |              |
| B Eligib                | Short written communicat<br>language<br>le | lion involving reading, com     | prehension and expres                                   | sion in English or a foreign                                                                         |              |
| <b>C</b> 4              | Basic numeracy involving                   | simple calculations and g       | aphical and tabular inte                                | rpretation                                                                                           |              |
| D Not<br>Eligib         | Solving complex problem                    | s involving mathematical s      | ymbols and abstraction                                  | S                                                                                                    |              |
| <b>E</b> 3              | Substantial practical perfo                | ormance involving physical      | or creative arts or expr                                | essive skills                                                                                        |              |
|                         |                                            | © The State of Queensland (Quee | Copyright<br>Ensland Curriculum and Assess              | #   Disclaimer   <u>Access keys   Other langua</u><br>nent Authority) 2018 <u>Queensland Governn</u> | iges<br>ment |

On the **OP Status** page, you can:

- view your current Authority subject enrolments
- find out if changes to your Authority subject enrolments will affect your OP or Field Position (FP) eligibility
- confirm your OP eligibility
- confirm which FPs you are eligible to receive.

If you have any questions about your enrolments and OP eligibility, talk to your teachers and/or career guidance officer.